## **INSERIMENTO ORARIO PERSONALE**

- 1) Accedere con le proprie credenziali ad Argo DidUp da www.portaleargo.it
- 2) Dal menù di sinistra selezionare ORARIO e poi PERSONALE

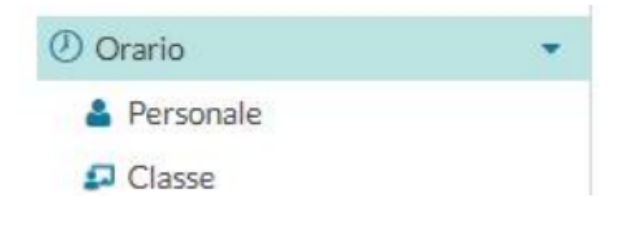

- 3) Per creare un nuovo orario cliccare su "NUOVO".
- Specificare le "date di inizio e fine periodo", la "descrizione del periodo", ed inserire le singole ore di lezione in corrispondenza delle celle orarie cliccando su +.
- 5) Il salvataggio dell'orario avverrà solo al click sul pulsante "SALVA".

| Crea / Modifica Periodo Orario                                              |                |                              |                |                                                             |                            |          |  |  |  |  |
|-----------------------------------------------------------------------------|----------------|------------------------------|----------------|-------------------------------------------------------------|----------------------------|----------|--|--|--|--|
| azione disponibile:<br>Specificare la data di inizio e fine validità orario |                |                              |                |                                                             |                            |          |  |  |  |  |
| Dal:                                                                        | (Al:           |                              | Descrizione:   |                                                             | descrizione periodo orario |          |  |  |  |  |
| ORA                                                                         | date di<br>LUN | inizio e fine periodo<br>MAR | MER            | GIO                                                         | VEN                        | SAB      |  |  |  |  |
| Ð                                                                           | $\oplus$       | ÷                            | Ð              | ÷                                                           | ÷                          | Ð        |  |  |  |  |
| Ð                                                                           | $\oplus$       | $\odot$                      | $\odot$        | ÷                                                           | Ð                          | Ð        |  |  |  |  |
| Ð                                                                           | ÷              | <b>(</b>                     | Ð              | <b>(</b>                                                    | <b>(</b>                   | <b>(</b> |  |  |  |  |
| Ð                                                                           | ÷              | $\oplus$                     | $\oplus$       | ÷                                                           | ÷                          | ÷        |  |  |  |  |
| ₽.<br>5-                                                                    | ÷              | <b>(</b>                     | $\oplus$       | ÷                                                           | ÷                          | ÷        |  |  |  |  |
| Ð                                                                           | <b>(</b>       | <b>(</b>                     | <b>(</b>       | <b>(</b>                                                    | Ð                          | <b>(</b> |  |  |  |  |
| P                                                                           | ÷              | <b>(</b>                     | ( <del>)</del> | <b>(</b>                                                    | <b>(</b>                   | <b>(</b> |  |  |  |  |
| Ð                                                                           | $\oplus$       | Ð                            | Ð              | ÷                                                           | ÷                          | <b>(</b> |  |  |  |  |
|                                                                             |                |                              | clict<br>sing  | x sulle celle per l'inserime<br>ole lezioni nel planning se | nto delle<br>Ittimanale    |          |  |  |  |  |

Dopo aver salvato l'orario sarà possibile modificare le "date di inizio e fine periodo", la "descrizione del periodo" e le singole ore di lezione cliccando su **MODIFICA** e poi su **SALVA**.

| Orario Docente Modelli Orario Modelli Orario creazione modelli, per l'orario alternato modifica orario in tendina (crea un nuovo orario in tendina)<br>Crea Orario Alternato orario scolastico (07 Set 2020-05 Giu 2021)<br>visualizza l'orario più recente (Crea Orario Alternato) orario scolastico (07 Set 2020-05 Giu 2021) |                       |                        |                        |                        |                       |                       |  |  |  |
|----------------------------------------------------------------------------------------------------|-----------------------|------------------------|------------------------|------------------------|-----------------------|-----------------------|--|--|--|
| ORA                                                                                                    | LUN                   | MAR                    | MER                    | GIO                    | VEN                   | SAB                   |  |  |  |
| Ð                                                                                                    | MATEMATICA(1A)        | SCIENZA D. MATERIA(1A) | SCIENZA D. MATERIA(1A) | SCIENZA D. MATERIA(1A) | MATEMATICA E LAB.(1A) | MATEMATICA E LAB.(1A) |  |  |  |
|                                                                                                    | MATEMATICA(1A)        | MATEMATICA(1A)         | MATEMATICA(1A)         | MATEMATICA(1A)         | MATEMATICA E LAB.(1A) | MATEMATICA(1A)        |  |  |  |
| 3                                                                                                    | MATEMATICA E LAB.(1A) | MATEMATICA(1A)         | MATEMATICA(1A)         | MATEMATICA(1A)         | MATEMATICA E LAB.(1B) | MATEMATICA(1A)        |  |  |  |
| ( <b>-</b> )                                                                                                    | MATEMATICA E LAB.(1A) | MATEMATICA(1A)         | SCIENZE NATURALI(1A)   | MATEMATICA(1A)         | MATEMATICA E LAB.(1B) | MATEMATICA(1A)        |  |  |  |
| 5                                                                                                    | ÷                     | TEC / INFORMATICA(1A)  | ÷                      | ÷                      | ÷                     | TEC / INFORMATICA(1A) |  |  |  |